## How to create a new category in vimiKnowledge?

Step 1: Head over to **All Features** Tab at the top of the website 
Under **Future** list, click on **vimiKnowledge**.

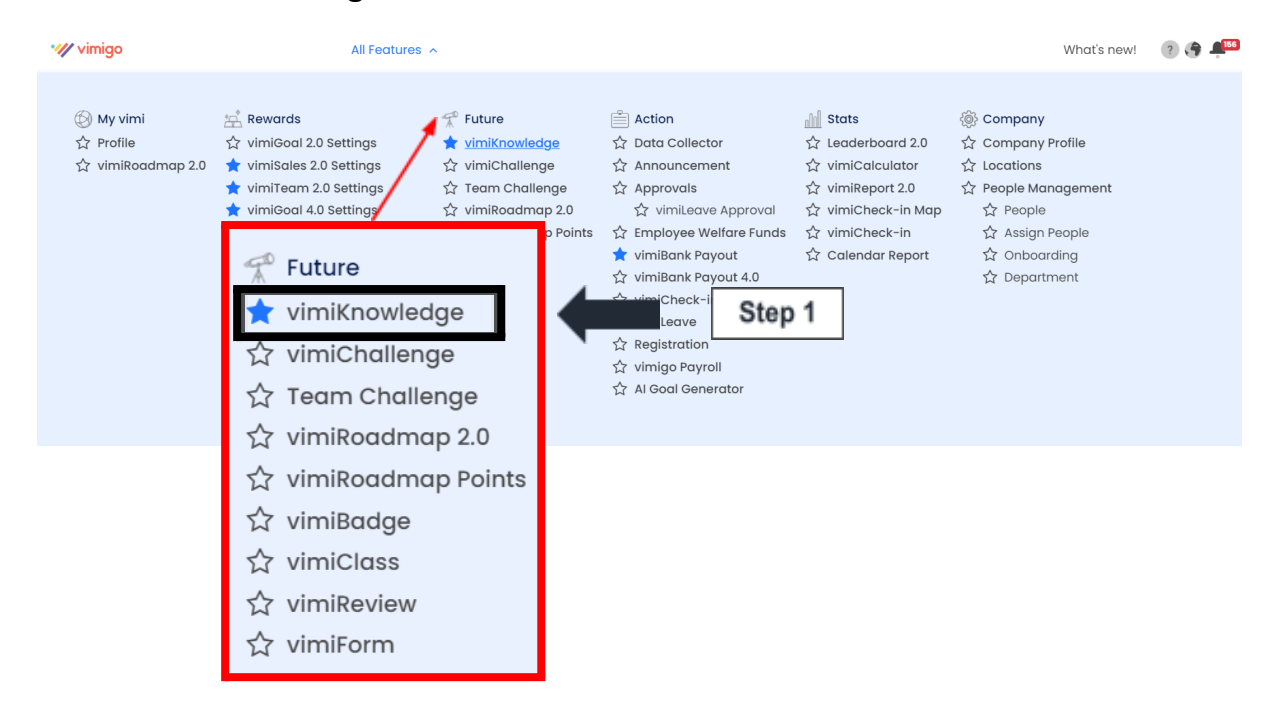

## Step 2: Click on Create New Category.

| wimigo                                                                                     | All Features 👻                                            |                                                                                                    | What's new! | ? 🖨 樽 |
|--------------------------------------------------------------------------------------------|-----------------------------------------------------------|----------------------------------------------------------------------------------------------------|-------------|-------|
| vimiKnowledge<br>Home > vimiKnowledge                                                      |                                                           |                                                                                                    |             |       |
| Categories<br>Recruitment<br>How To Manage Your Tim<br>Simple as ABC<br>Diamond of the Day | Created Date: All  Create New Category Add New Categories | Search by Name  reat  Created Date: All  Function  Create New Category  +  Create New Category  +  t  t  t  t  t  t  t  t  t  t  t  t | Se          |       |

Step 3: Fill in the **Category Title** and **Description**.

| wimigo                       | All Features 🗸                   |        |
|------------------------------|----------------------------------|--------|
| VimiKnowle                   | edge > Add New Category          |        |
| New Category                 |                                  |        |
|                              | Category Title Insert title here |        |
| Recommended size<br>118 x 75 | 👩 Upload Thumbnail Image         | Step 3 |
| Description                  |                                  |        |

Step 4: Scroll down and **assign permission** accordingly to each role. Once done, Click on **Create** and pop up 'Successful' message.

| Access Right 👔                                  | View | Create Post | Edit Post | Delete Post |  |  |
|-------------------------------------------------|------|-------------|-----------|-------------|--|--|
| Employer                                        |      |             |           |             |  |  |
| Human Resource / Administrator                  |      |             |           |             |  |  |
| Manager                                         |      |             |           |             |  |  |
| Staff                                           |      |             |           |             |  |  |
| Reset                                           |      |             |           | Step 4      |  |  |
| Successfully created a new vimiKnowledge group! |      |             |           |             |  |  |